## ICSPC 2024 投稿说明(中文)

- 1. 登录网址 <u>https://icspc2024.allconfs.com/</u>
- 2. 点击屏幕左上角的"简体中文",进入中文界面,如下图所示:

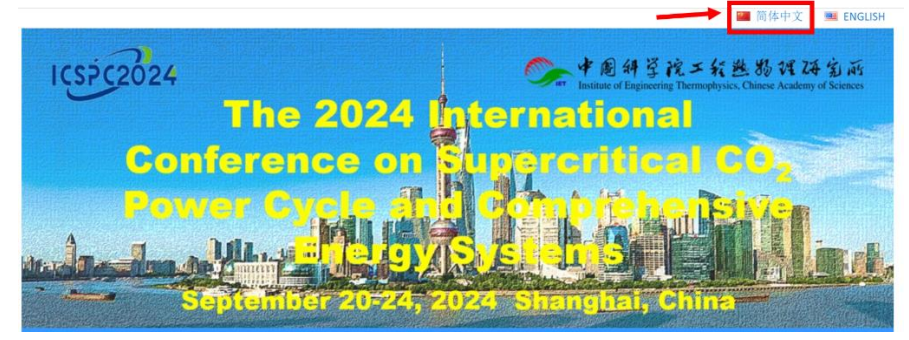

3. 点击首页登录区的"立即注册",如下图所示:

| 登 | 录      |      |
|---|--------|------|
|   | Email  |      |
|   | 合 密码   |      |
|   | 6 8336 | 8336 |
|   | 登录     |      |
| E | 立即注册   | 找回密码 |

4. 输入您的信息,并填写验证码后点击提交,其中带\*号为必填项,如下图所示:

| 20024年월後月二章化就动力循环有多载国外派    |                   | 职务               |
|----------------------------|-------------------|------------------|
| * 为必填项<br>* Emoil-为账号整陆用户名 | 向导<br>用户隐私政策      | " 画家/地区          |
| * 密码-支持6-16位字母/符号/数字       | 忘记密码?找回密码<br>返回网站 | * 地址             |
| *重复密码-同上                   |                   | * 电话             |
| * út                       |                   | ·<br>            |
| *名                         |                   | *预注册类型           |
| * (在期)                     |                   | <b>▼</b> =<br>备注 |
| A                          |                   |                  |
| *单位                        |                   | 11111            |
| 职称                         |                   | 614811<br>#*     |

5. 回到首页登录区,输入邮箱、密码和验证码后,点击"登录",如下图所示:

| 登 | 录   |       |    |      |
|---|-----|-------|----|------|
|   | 8   | Email |    |      |
|   | î   | 密码    |    |      |
|   |     | 8336  |    | 8336 |
| ſ |     |       | 登录 |      |
|   | 立即注 | E册    |    | 找回密码 |

6. 摘要投稿方式:页面跳转后,(1)点击稿件管理,(2)点击摘要管理,(3)点击上传摘要。

| ◎ 主页                          |     | ○ 我的桌                                                                                                    | 面 摘要 | 管理 ×    |      |    |    |    |                 |
|-------------------------------|-----|----------------------------------------------------------------------------------------------------|------|---------|------|----|----|----|-----------------|
| 88 参会管理                       | <   | 主页 / 病所管理 / <b>病委管理</b> 0                                                                                   |      |         |      |    |    |    |                 |
| 高 稿件管理                        | (1) | 說明: <mark>许委意见开放时可直接点击许委意见击阀!点击<mark>编辑可</mark>以修攻原稿件,如新<mark>谱稿件,点击上传换要上传全</mark>文即可,如显示"已定输"则无法终攻!</mark> |      |         |      |    |    |    |                 |
| <ul> <li>&gt; 全文管理</li> </ul> | (2) | 上传摘                                                                                                    | 要    | (3)     |      |    |    |    |                 |
| ③ 财务管理                        | <   | 0                                                                                                    | ID   | 摘要标题    | 关键词  | 原稿 | 状态 | 结果 | 管理操作            |
| ③ 退出登录                        |     |                                                                                                    | 9338 | 11 0000 | 222  | *  | -  | -  | AGENTER MILLION |
|                               |     | D                                                                                                    | 9336 | 全文测试 🚥  | 2    | •  | -  | -  | 编辑              |
|                               |     | D                                                                                                    | 9333 | 摘要测试 🚥  | 摘要测试 | +  | -  |    |                 |
|                               |     |                                                                                                    |      |         |      |    |    | 首页 | 上一面第1面下一面尾面,共1面 |

7. 在弹出的页面中输入标题、关键词和作者,选择自己文章的专题分类,点击"选择文件",选择本机上的文件后,点击"上传"后,进行提交。

| 标题:                    |  |
|------------------------|--|
| 不超过250个字符              |  |
| 关键词:                   |  |
| 关键词请用,分开,总不超过100个字符    |  |
| 全部作者:                  |  |
| 多个作者请用, 分开, 总不超过300个字符 |  |
| 分类:                    |  |
| 请选择                    |  |
| 原稿:<br>选择文件】未选择任何文件    |  |
| 备注:                    |  |
|                        |  |
|                        |  |
| ĥ                      |  |
| in x                   |  |
|                        |  |

8. 摘要提交成功后, 会弹出投稿成功提示, 如下图所示:

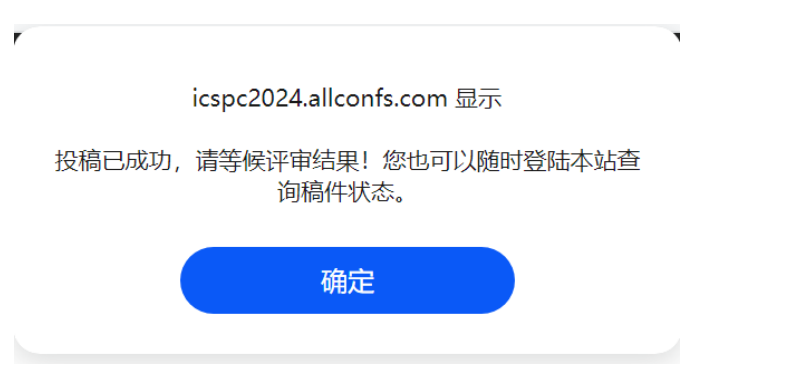

9. 全文投稿方式:页面跳转后,(1)点击稿件管理,(2)点击全文管理,(3)点击上传全文。

| ♀ 主页                                                   | □○ 我的桌面 摘要管理 × 全文管理 × |                                                                                                    |        |      |    |    |    |                 |  |
|--------------------------------------------------------|-----------------------|----------------------------------------------------------------------------------------------------|--------|------|----|----|----|-----------------|--|
| 88 参会管理 <                                              | 主页 / 積                | 主页 / 稿件管理 / <b>全文管理</b> 〇                                                                                    |        |      |    |    |    |                 |  |
| <ul> <li>稿件管理         (Ĭ)         消费管理     </li> </ul> | 说明:                   | 说明: <mark>许安章见开</mark> 放时可直接点击许妥章见直间!点击 <mark>滑幅</mark> 可以排衣原稿件,如 <mark>影唱稿件</mark> ,点击上传全文即可,如显示'已定稿'则无法排衣! |        |      |    |    |    |                 |  |
| > 全文管理 (2)                                             |                       |                                                                                                    |        |      |    |    |    |                 |  |
| ③ 财务管理 <                                               |                       | ID                                                                                                    | 全文标题   | 关键词  | 原稿 | 状态 | 结果 | 管理操作            |  |
| ◎ 退出登录                                                 |                       | 9340                                                                                                    | test   | test | +  | -  | -  | 编辑              |  |
|                                                        |                       | 9339                                                                                                    | 测试2 🚥  | 测试2  | +  | -  | -  | \$Nik\$62       |  |
|                                                        |                       | 9335                                                                                                    | 全文测试 🚥 | 全文測试 | +  |    | -  | <b>\$121</b> 12 |  |
|                                                        |                       | 9334                                                                                                    | 全文测试 🚥 | 全文測试 | +  | -  | -  | 编辑              |  |

首页上—页第1页下—页尾页,共1页

10.在弹出的页面中输入标题、关键词和作者,选择自己文章的专题分类,点击"选择文件",选择本机上的文件后,点击"上传"后,进行提交。

| 标题:                   |  |
|-----------------------|--|
| 不超过250个字符             |  |
| 关键词:                  |  |
| 关键词请用,分开,总不超过100个字符   |  |
| 全部作者:                 |  |
| 多个作者请用,分开,总不超过300个字符  |  |
| 分类:                   |  |
| 请选择                   |  |
| 原稿:<br>[选择文件] 未选择任何文件 |  |
| 备注:                   |  |
|                       |  |
|                       |  |
|                       |  |
| 提交                    |  |

11. 全文提交成功后, 会弹出投稿成功提示, 如下图所示:

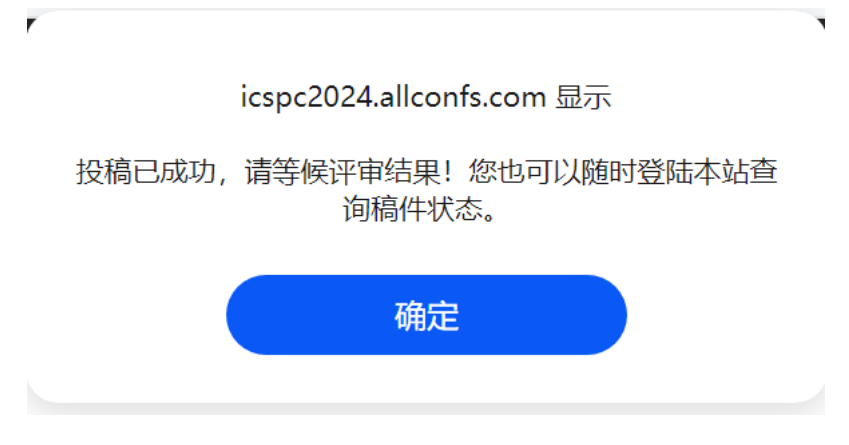